## Log into Cyberbanking. Select See All.

1

| Hello,                                                                    |         |                       |         |
|---------------------------------------------------------------------------|---------|-----------------------|---------|
| Approval Centre                                                           | See All | Recent Transactions   | See All |
| Fund Transfer Fixed Deposit Banking Trade Finance<br>Services<br>10 0 0 0 | Loan    | Current Account (SGD) | ~       |
| Deposit Overview                                                          | See All |                       |         |
|                                                                           |         |                       |         |
|                                                                           |         |                       |         |

## Click View.

∯ BEA東亞銀行

SINGAPORE CORPORATE CYBERBANKING

2

| 🗟 Accounts & Payments | <u> </u>                | (\$) Loans       | × | Trade Finance   |          | 🗟 My D      | )etails          |
|-----------------------|-------------------------|------------------|---|-----------------|----------|-------------|------------------|
| Approval Centre       |                         |                  |   |                 | Last upd | lated 6 Jun | 2022 12:32:28 SG |
| Fund Transfer         | 10 🗸                    |                  |   |                 |          |             | √ Filters        |
| Fund Transfer 5       | Scheduled Instruction 1 | Registered Payee | 4 | Cashier's Order | 0        |             |                  |
|                       |                         |                  |   |                 |          |             |                  |

B USER NAME OF XXXXXXXX [→

| Transfer Date | Туре | Transfer From | Transfer To              | Amount       | Status | Action |
|---------------|------|---------------|--------------------------|--------------|--------|--------|
| Immediate     | GIRO | *****         | XXXXXXXXXXX<br>000000000 | SGD 1,000.00 | VALID  | view   |
| Immediate     | GIRO | XXXXXXXXXX    | TESTING<br>000000000     | SGD 1,000.00 | VALID  | view   |
| Immediate     | GIRO | XXXXXXXXXXX   | TEST<br>00000000         | SGD 1.00     | VALID  | view   |
| Immediate     | OWN  | XXXXXXXXXX    | TESTING<br>000000000     | SGD 1,000.00 | VALID  | view   |
| Immediate     | GIRO | ****          | TEST<br>00000000         | SGD 1,000.00 | VALID  | view   |

# (a) Tick the checkbox after reading the Foreign Exchange Terms and Conditions (For foreign exchange transaction only).(b) Click Approve.

| Submitted by           | XXXXXXXX                                                                                                    |
|------------------------|----------------------------------------------------------------------------------------------------|
| Submission Date & Time | 2 Mar 2023 10:32:55                                                                                                    |
| Status                 | VALID                                                                                                    |
|                        | For fund transfer to BEA SG Account, instruction received and approved after 6:00pm or on a non-business day will be processed on the next business day after the approval. |
| (-) [                  | For security reasons, you must enter a One-time Password (OTP) to complete the process. You will be asked to enter the OTP in the next screen.                              |
| (a)                    | ✓ I have read and agree to be bound by the FX Terms and Conditions.                                                                                                    |
| <b>K</b> Back          | (b)<br>Reject Approve                                                                                                    |

3

## (a) Input Transaction Reference Number into The Bank of East Asia, Singapore (BEASG) Mobile Application to obtain Security Code.

| Please enter the 6 digit security code generated from your registered device. |
|-------------------------------------------------------------------------------|
| Transaction Reference No.) xxxxxxxx                                           |

i-Token 🛈

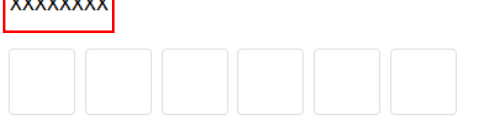

i-Token expires in 90 seconds

#### **Transaction Details**

| Transaction ID | XXXXXXXX                                     |
|----------------|----------------------------------------------|
| Transfer Type  | GIRO                                         |
| Transfer From  | Current Account XXXXXXXX (SGD) Check Balance |
| Transfer To    | XXXXXXXXX 000000000 (SGD)                    |
| Amount         | SGD 1,000.00 Check Limit                     |
| Receiving Bank | BANK                                         |
| Purpose Code   | Other                                        |
| Transfer Date  | Immediate                                    |
| Comments       |                                              |

4a

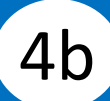

## Follow the steps below to generate the **Security Code**.

| w                                                                         | 2 Verification               |                                                                                                    |
|---------------------------------------------------------------------------|------------------------------|----------------------------------------------------------------------------------------------------|
|                                                                           |                              | ×                                                                                                    |
|                                                                           | 2                            | 3                                                                                                    |
| Open the App on your iToken-<br>activated device and press "i-<br>Token". | Select "Verify transaction". | Enter the Transaction Reference<br>No. displayed on the Cyberbanking<br>webpage.Enter your i-Token PIN or<br>use Biometric ID (if enabled) to<br>generate the security code. |

## (a) Enter the Security Code.Click Confirm at the bottom of the page.

(a)

Please enter the 6 digit security code generated from your registered device.

Transaction Reference No. XXXXXXXX

i-Token 🛈

|  | 7 | 6 | 3 | 8 | 2 | 3 |
|--|---|---|---|---|---|---|
|--|---|---|---|---|---|---|

i-Token expires in 55 seconds

#### **Transaction Details**

| Transaction ID | XXXXXXXX                                   |
|----------------|--------------------------------------------|
| Transfer Type  | GIRO                                       |
| Transfer From  | Current Account (SGD) <u>Check Balance</u> |
| Transfer To    | XXXXXXXXX 000000000 (SGD)                  |
| Amount         | SGD 1,000.00 Check Limit                   |
| Receiving Bank |                                            |
| Purpose Code   | Other                                      |
| Transfer Date  | Immediate                                  |
| Comments       | -                                          |

4c

### Follow the steps below to generate the **Security Code**.

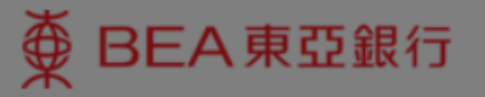

х

5a

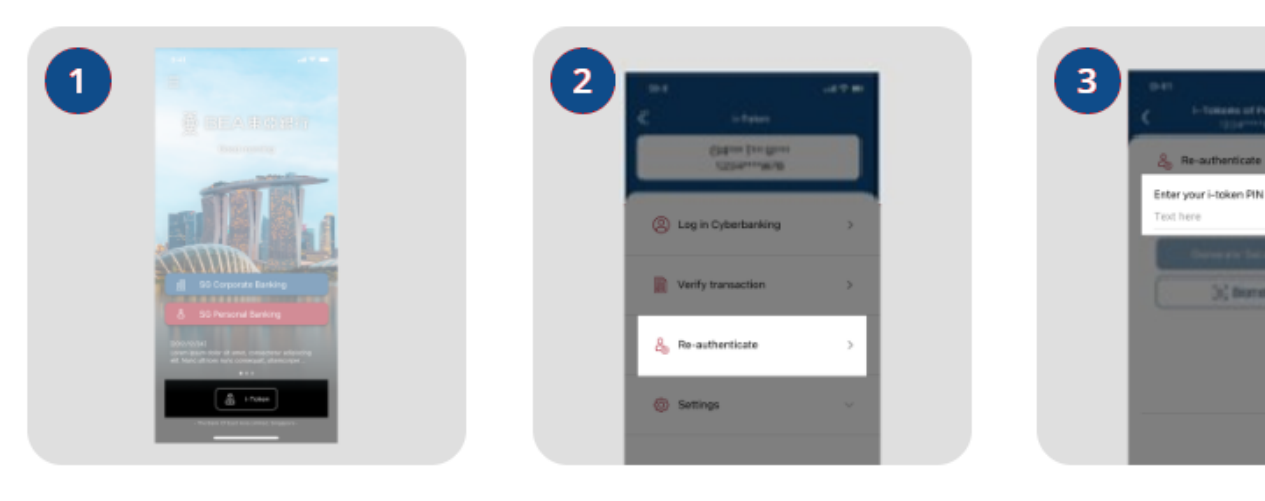

Open the App on your iTokenactivated device and press "i-

Select "Re-authenticate"

Enter your i-Token PIN or use Biometric ID (if enabled) to generate the security code.

a bondro iti

IUKEII

Token".

i-Token expires in 79 seconds

## (a) Enter the **Security Code**.

## Click **Confirm** at the bottom of the page.

| 🧹 Approve Now                       | 2 Verification                             | 3 Complete |
|-------------------------------------|--------------------------------------------|------------|
| Verification                        |                                            |            |
| Please enter the 6 digit security o | ode generated from your registered device. |            |
| i-Token                             | 9 3 7 2 6 3                                |            |
|                                     | i-Token expires in <b>81</b> seconds       |            |
| Transaction Details                 |                                            |            |
| Transaction ID                      | XXXXXXXX                                   |            |
| Account                             | Current Account XXXXXXXX (SGD)             |            |
| No. of Cheque Book(s)               | 1                                          |            |
| Send to                             | ADDRESS 1<br>ADDRESS 2<br>ADDRESS 3        |            |
|                                     |                                            |            |
| Back                                |                                            | Confirm    |

5b

## (a) Enter the 6-digit Short Message Service (SMS) One Time Password (OTP).

### Click **Confirm** at the bottom of the page.

| , Accounts a rayments                                          | Banking Services                         | 💲 Loans     | Trade Finance | 😰 My Details |
|----------------------------------------------------------------|------------------------------------------|-------------|---------------|--------------|
| oprove Now                                                     |                                          |             |               |              |
| 🧹 Approve N                                                    | low                                      | 2 Verificat | ion           | 3 Complete   |
| Verification                                                   |                                          |             |               |              |
| Please enter the 6 digit OTP se                                | ent to your mobile no + 65-***           | * * * * *   |               |              |
| (a<br>SMS OTP                                                  | 1)<br>4 7 2<br>OTP expires in 85 second  | 2 1 1       | Resend OTP    |              |
|                                                                | i                                        |             |               |              |
| Transaction Details                                            |                                          |             |               |              |
| Transaction Details                                            | XXXXXXXX                                 |             |               |              |
| Transaction Details<br>Loan No.<br>Drawdown No.                | xxxxxxx<br>xxxxxxx                       |             |               |              |
| Transaction Details<br>Loan No.<br>Drawdown No.<br>Loan Amount | XXXXXXXX<br>XXXXXXXX<br>SGD 5,000,000.00 |             |               |              |

6a